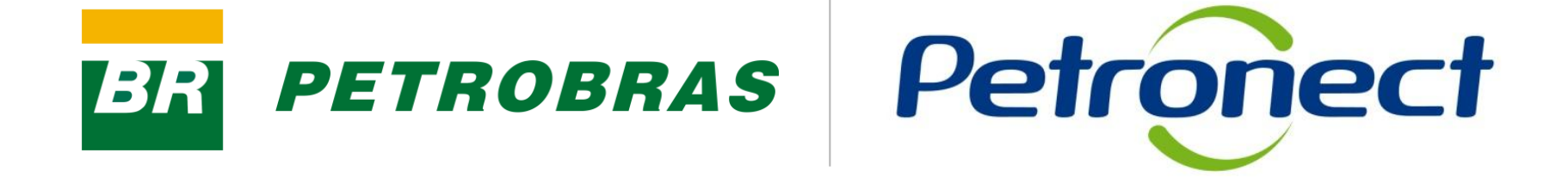

# Avaliação

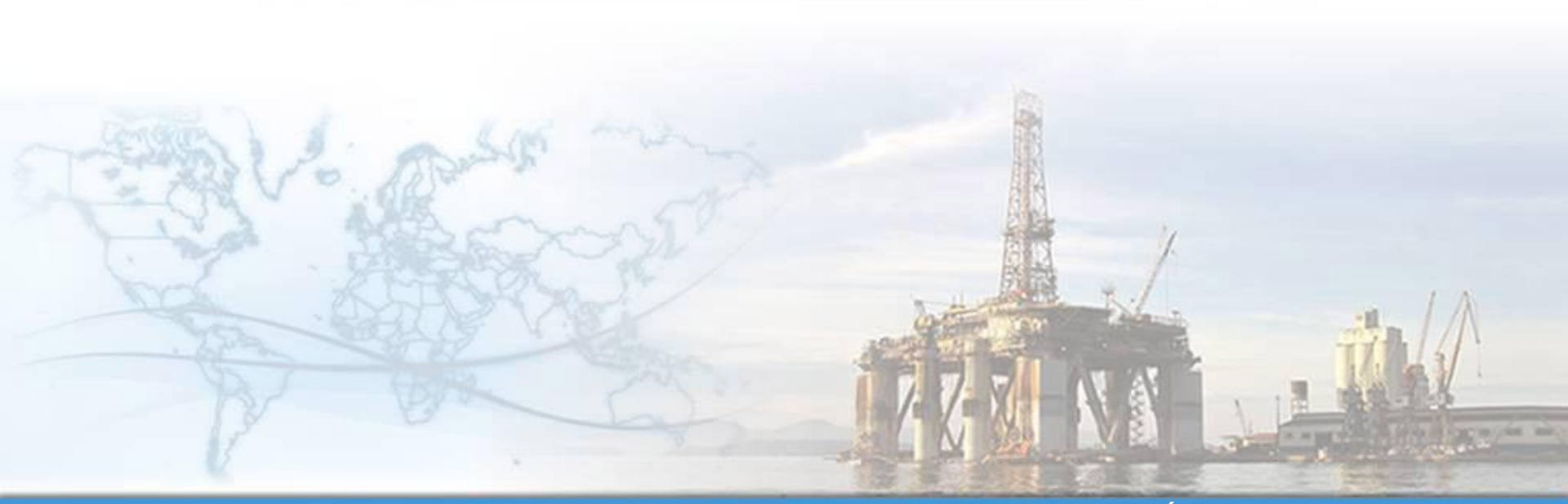

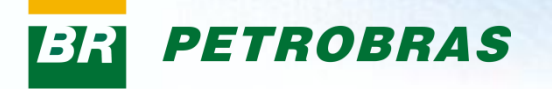

I. Objetivos

#### Após completar este módulo de capacitação você será capaz de:

- 1. Entender os conceitos envolvidos no processo de avaliação realizado pela Petrobras:
  - Entender o que é uma família de bens ou serviços;
  - Entender quais são os critérios de avaliação;
  - Entender como se relacionam os conceitos de "Requisito", "Indicadores" e "Questionários" no processo de avaliação.
- 2. Consultar e acompanhar os processos de sua empresa.

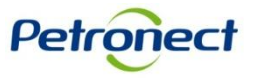

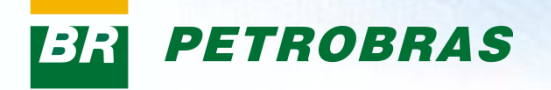

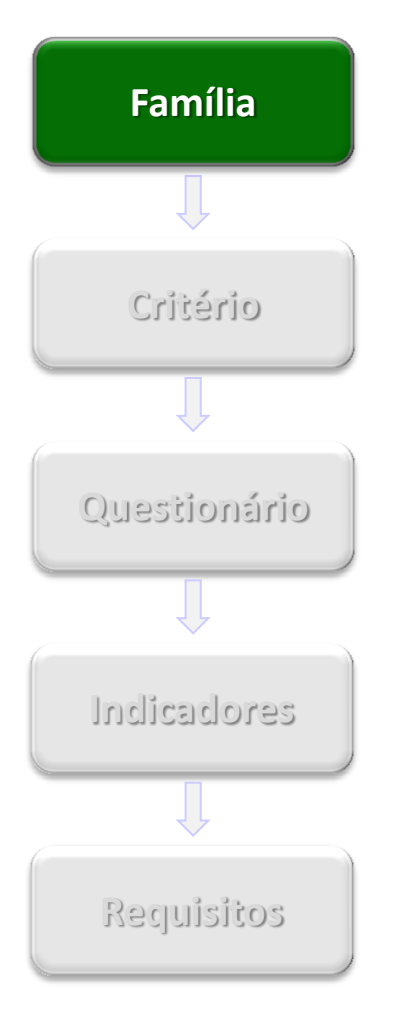

#### O que é uma família de bens e/ou serviços?

Famílias são divisões entre as linhas de fornecimento, sejam elas de bens ou serviços, onde ocorre um agrupamento por itens semelhantes. Dividem-se em :

- Famílias de bens e serviços simplificados: Requerem avaliação apenas nos aspectos "Legal" e "Técnico", com requisitos mais simples.
- Famílias de bens e serviços completos: Requerem avaliações entre vários aspectos, dentre eles: capacidade técnica, situação econômica, regularidade, sistema de gestão de qualidade, segurança e ambiental.

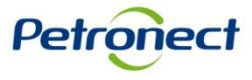

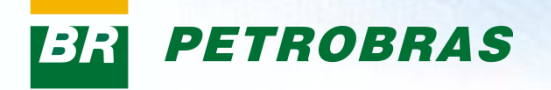

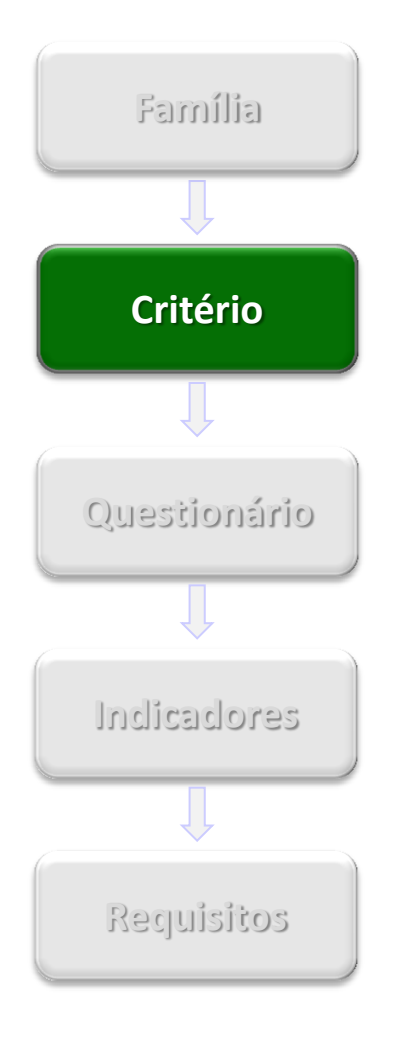

#### Quais são os critérios de avaliação?

É por meio dos critérios que a Petrobras avalia as empresas que objetivam o cadastramento no Cadastro Corporativo e/ou Registro Simplificado. Podem variar conforme o registro de cadastramento, tipo de fornecedor e itens de bens ou serviços selecionados. Os critérios usados são:

- Econômico: Conjunto de requisitos e indicadores com objetivo de avaliar a situação econômica e financeira do fornecedor com base em resultados financeiros da empresa.
- Gerencial: Conjunto de requisitos e indicadores com objetivo de avaliar o grau de implantação do Sistema de Gestão da Qualidade, avaliando o compromisso com a qualidade e melhoria contínua, valorizando e estimulando a certificação segundo a norma ISO 9001.

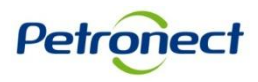

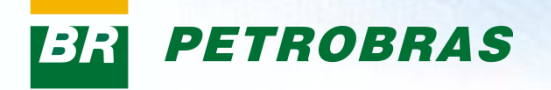

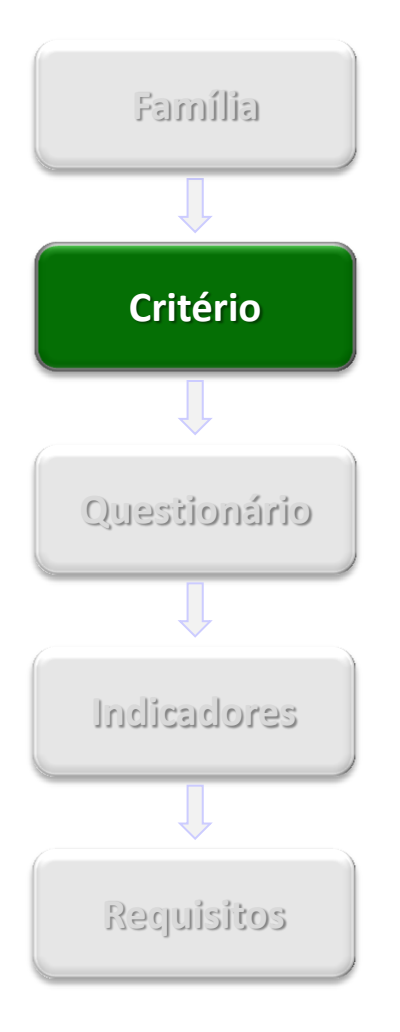

#### Quais são os critérios de avaliação? (continuação)

- Legal: Conjunto de requisitos e indicadores com objetivo de avaliar a regularidade das empresas no cumprimento de suas obrigações legais, junto ao mercado, aos órgãos de governo e à sociedade.
- Técnico: Conjunto de requisitos e indicadores com objetivo de avaliar a capacidade técnica, a tradição de fornecimento, o porte técnico e eventuais homologações e habilitações específicas do serviço ou material objeto da avaliação.
- SMS: Conjunto de requisitos e indicadores com objetivo de avaliar o grau de implantação do Sistema de Gestão de Segurança, Meio Ambiente e Saúde Ocupacional, valorizando e estimulando as certificações segundo as normas ISO 14001 e OHSAS 18001.
- Credenciamento: Conjunto de requisitos e indicadores com objetivo de avaliar os revendedores no processo do credenciamento.

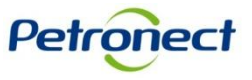

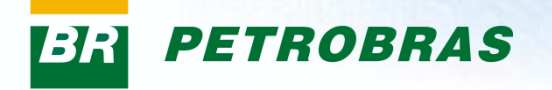

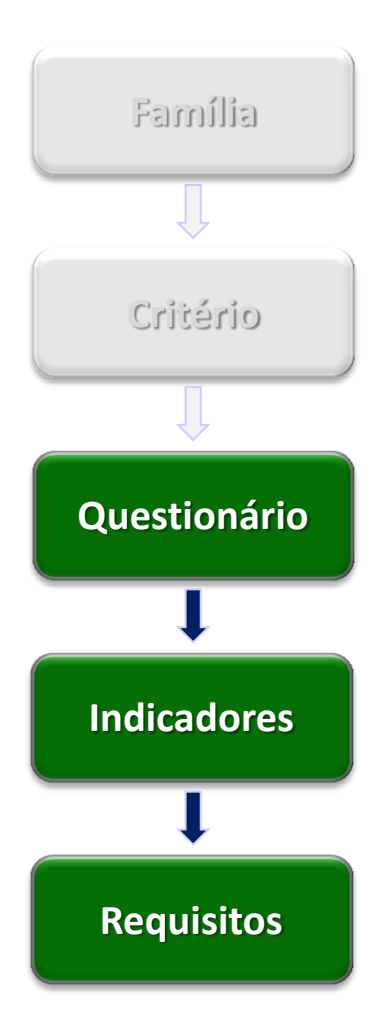

#### O que são questionários, indicadores e requisitos?

O processo de avaliação realizado pela Petrobras, baseia-se no preenchimento de questionários, compostos por um ou vários indicadores que avaliam o candidato ao cadastramento para fornecer bens e/ou serviços.

Esses indicadores agrupam os requisitos de acordo com o assunto que se relacionam.

Para que o processo de avaliação tenha andamento é preciso que algumas exigências (requisitos) sejam cumpridas, seguindo um critério pré-estabelecido.

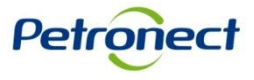

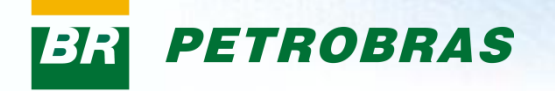

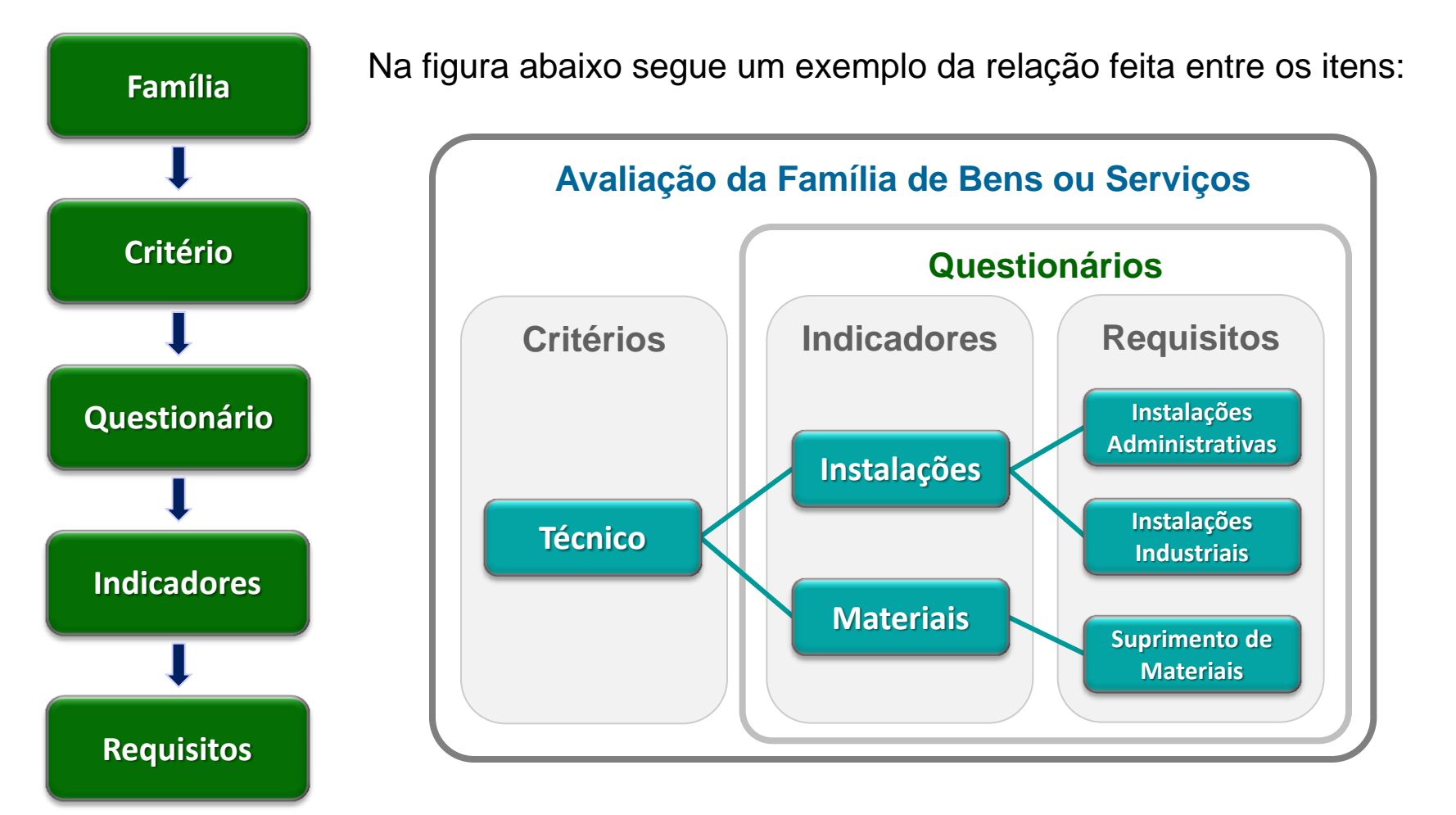

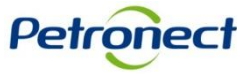

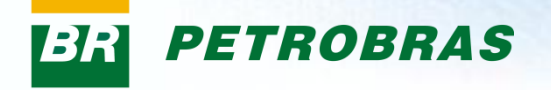

### II. Como Acessar

#### Como acessar a funcionalidade "Avaliação"

Na página inicial do Portal, utilizar seu usuário e senha para acessar a área restrita.

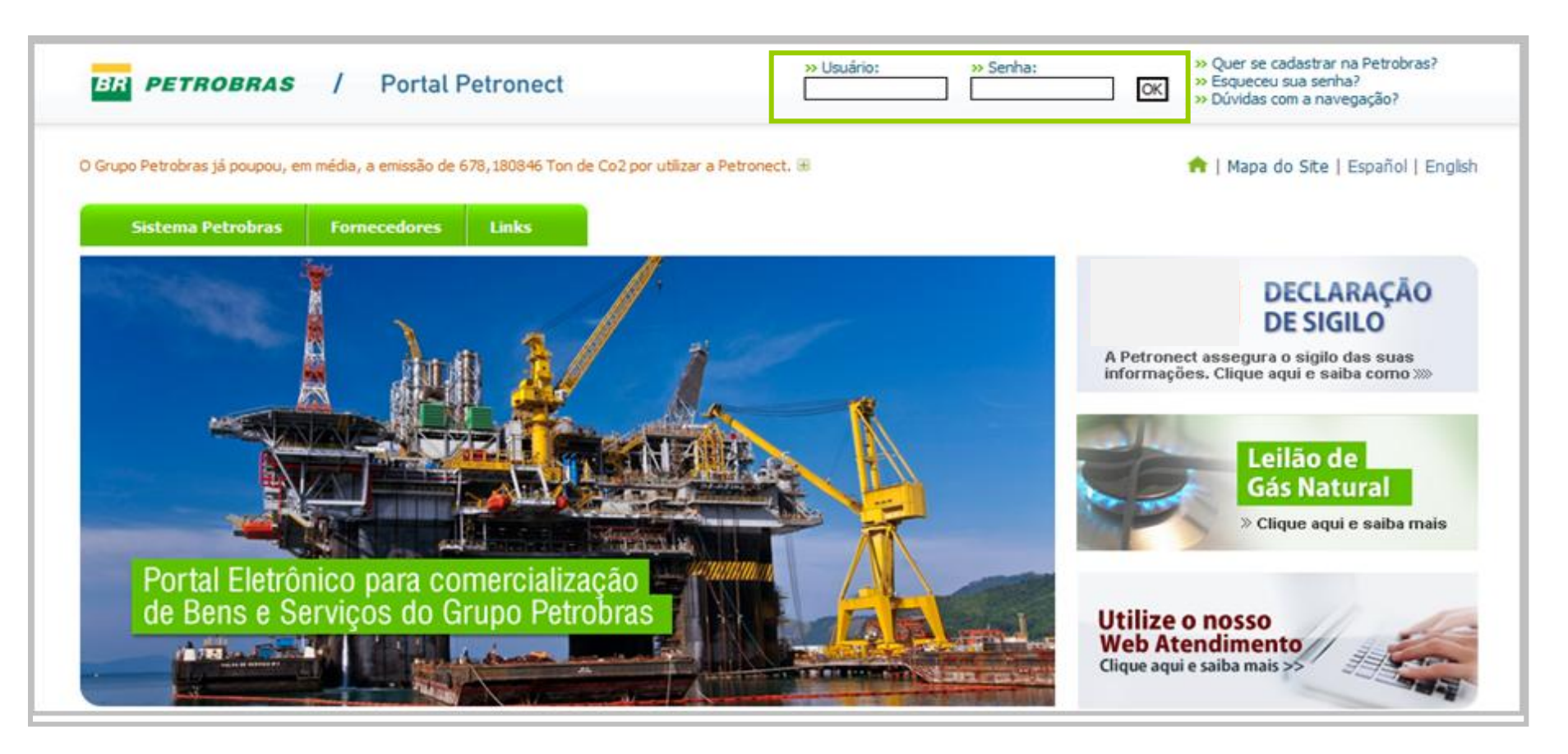

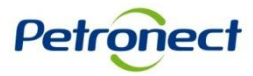

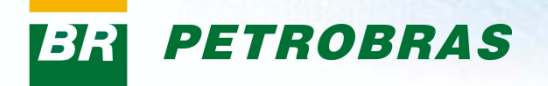

### II. Como Acessar

Após efetuar o login, será exibido um menu. Para visualizar as funcionalidades do Cadastro de Fornecedores, clicar no menu "Cadastro na Petrobras".

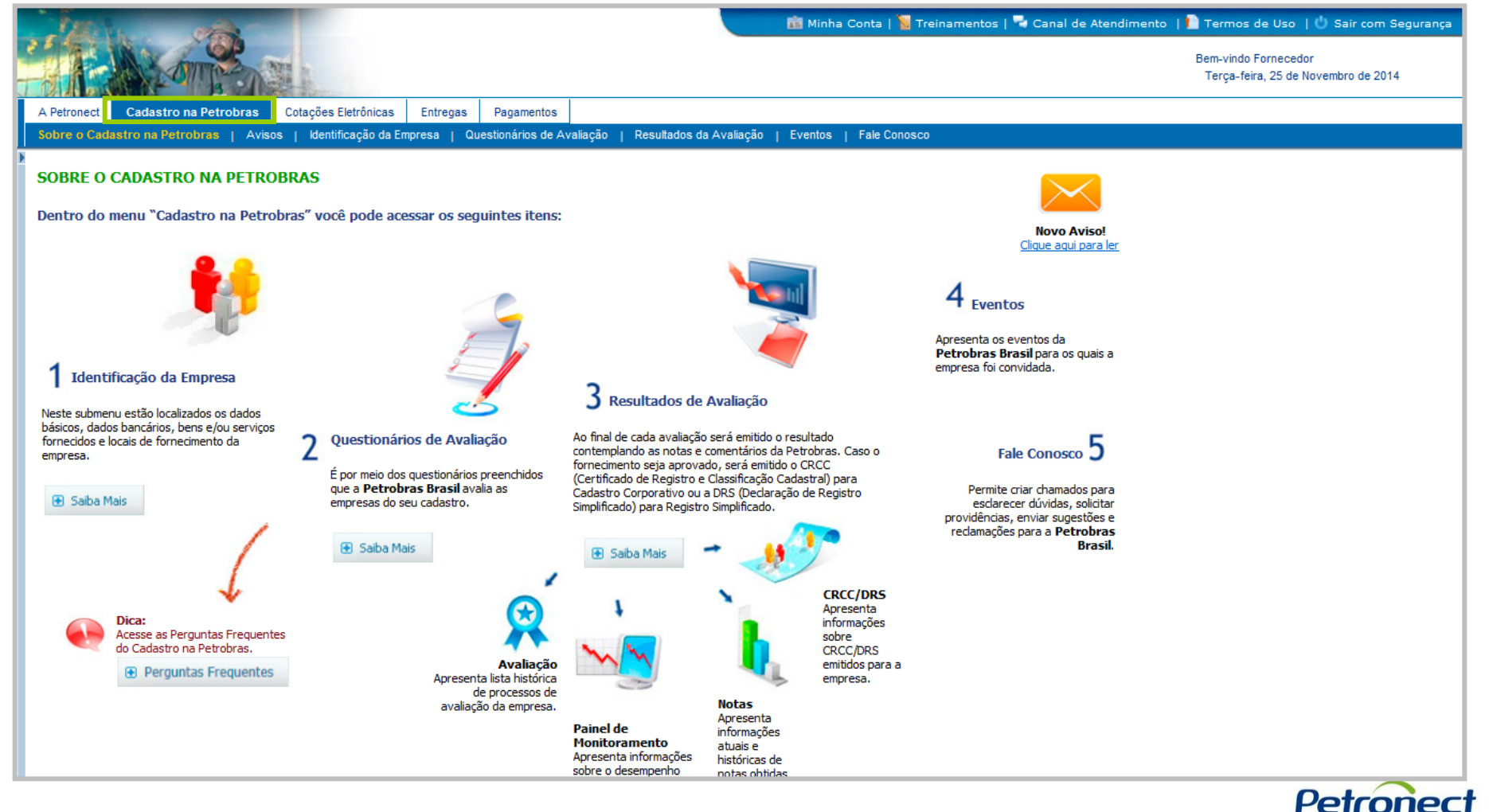

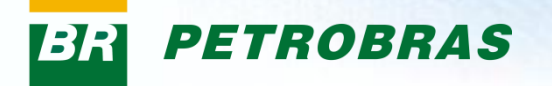

### **II.** Como Acessar

No menu "Cadastro na Petrobras", clicar no submenu "Resultados da Avaliação". Será exibido um menu lateral, selecionar a opção "Avaliação".

| Cotações Eletrônicas    | A Petronect     | Cadastro na Petrobras        | Cotações Eletrônicas   | Contratos e Pedidos   | Entregas       | Pagamentos     | Assinatura Digital | Registro de Usuário |
|-------------------------|-----------------|------------------------------|------------------------|-----------------------|----------------|----------------|--------------------|---------------------|
| Sobre o Cadastro na Pe  | trobras   Aviso | os   Identificação da Empres | a   Questionários de A | valia, 1 Resultado    | s da Avaliação | o Eventos      | Fale Conosco       |                     |
| I∢I>I<br>• Avaliação 2  |                 | Consulta e                   | Acompanh               | amento de             | Proces         | 505            |                    |                     |
| Notas     CPCC/DPS      |                 | consulta c                   | Acompann               | amento de             | FIUCES         | 303            |                    |                     |
| Painel de Monitoramento | )               | Opções de busca              |                        |                       |                |                |                    |                     |
|                         |                 | Tipo de Processo: Too        | os                     | -                     |                |                |                    |                     |
|                         |                 | Situação: Too                | os 🔻                   | ]                     |                |                |                    |                     |
|                         |                 | Buscar                       |                        |                       |                |                |                    |                     |
|                         |                 | P                            |                        |                       |                |                |                    |                     |
|                         |                 | Número do Processo           | Tipo de Processo       | Situação Questionário | s Tipo de For  | rnecimento Aci | io                 |                     |
|                         |                 |                              |                        |                       |                |                |                    |                     |
|                         |                 |                              |                        |                       |                |                |                    |                     |
|                         |                 |                              |                        |                       |                |                |                    |                     |
|                         |                 |                              |                        |                       |                |                |                    |                     |
|                         |                 |                              |                        |                       |                |                |                    |                     |
|                         |                 |                              |                        |                       |                |                |                    |                     |
|                         |                 |                              |                        |                       |                |                |                    |                     |
|                         |                 |                              |                        |                       |                |                |                    |                     |
|                         |                 |                              |                        |                       |                |                |                    |                     |
|                         |                 |                              |                        |                       | Total          | de Processos   | 0                  |                     |

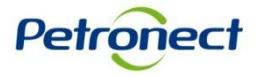

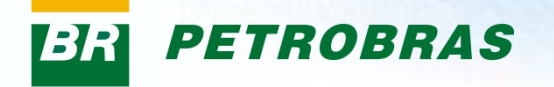

#### **Consulta e Acompanhamento de Processos**

Após clicar na opção "Avaliação", será exibida uma tela para consultar os processos conforme indicado na figura abaixo.

| sulta e acompanhamento de processos                                                      |
|------------------------------------------------------------------------------------------|
| de busca                                                                                 |
| Todos V<br>Todos V                                                                       |
|                                                                                          |
| os<br>ro de processo I Tipo de processo Situação Questionários Tipo de fornecimento Ação |
|                                                                                          |
|                                                                                          |
|                                                                                          |
|                                                                                          |
|                                                                                          |
|                                                                                          |
|                                                                                          |
|                                                                                          |
|                                                                                          |
|                                                                                          |
|                                                                                          |
|                                                                                          |
|                                                                                          |

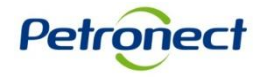

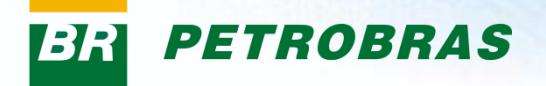

#### Descrição dos campos:

- <u>Número do processo</u>: Número do processo cadastrado.
- Tipo de processo: este campo traz todos os tipos de processos disponíveis, são eles:
  - Inscrição: processo de identificação do fornecedor.
  - Renovação: solicitação para renovar a aprovação do registro local e renovação do prazo de validade do CRCC.
  - Ampliação de Linha: solicitação para ampliação da linha de serviços/bens fornecidos.
  - Revisão: revisão do processo de avaliação solicitado pelo fornecedor.
  - Renovação de ISO 9001: solicitação de renovação de ISO 9001.
  - Reclassificação: revisão do processo de avaliação solicitada pela Petrobras.
  - Recadastramento:
  - Cancelamento de Item: cancelamento do item informado que seria fornecido.
  - Suspensão de Item: suspenção do item de fornecimento.
  - Avaliação PGQMSA:
  - Recálculo Status:

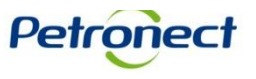

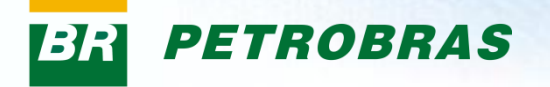

#### Descrição dos campos: (continuação)

- Recuperação de Item: recuperação do item de fornecimento suspenso.
- Extensão de Fornecimento: extensão de fornecimento para outro registro.
- Alteração de Tipo Fornecedor: alteração do tipo de fornecedor (fabricante comerciante, fabricante não comerciante, revendedor/distribuidor, fornecedor de bens e prestador de serviço).
- Transferência de Acervo Técnico:
- Reclassificação Parcial:
- Alteração de Dados Básicos:
- Gestão Econômica Legal:
- <u>Situação</u>: exibirá o status dos questionários ("Questionário Aberto" ou "Questionário Fechado").
- <u>Questionários</u>: questionários disponíveis para o critério em questão.
- <u>Tipo de Fornecimento</u>: deverá trazer a informação selecionada na etapa de identificação do Fornecedor. Pode ser Simplificado e/ou Completo.
- <u>Ação</u>: imagem <a> permite que as informações sejam visualizadas com detalhes.</a>

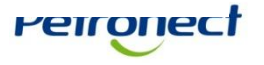

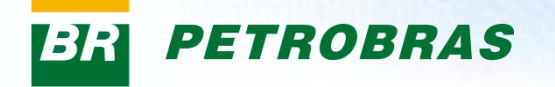

- 1. No campo "Tipo de processo" selecione o tipo a ser pesquisado.
- 2. No campo "Situação" escolha a situação dos processos a serem pesquisados ("Todos", "Processos abertos" ou "Processos encerrados").

| 1)<br>Consulta e acompanhamento de processos | 2<br>Consulta e acompanhamento de processos              |
|----------------------------------------------|----------------------------------------------------------|
| Consulta e acompannamento de processos       | Consurta e acompannamento de processos                   |
| Total de processos 0                         | Clique no botão<br>"Buscar" para<br>realizar a consulta. |

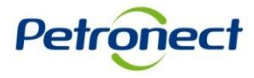

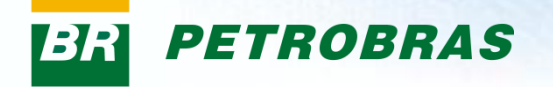

A tela exibirá os processos relacionados com as informações da busca efetuada.

Selecione o processo e clique na imagem <u>s</u> ao final da linha selecionada, conforme destacado na figura abaixo.

| Consulta e            | e acompai        | nha   | mento de p           | processo      | <i>os</i>            |          |
|-----------------------|------------------|-------|----------------------|---------------|----------------------|----------|
| Opções de busca       |                  |       |                      |               |                      |          |
| Tipo de processo: Tod | 05               |       |                      |               |                      |          |
| Situação: Tod         | 08               | -     |                      |               |                      |          |
|                       | 03               |       |                      |               |                      |          |
| Buscar                |                  |       |                      |               |                      |          |
| Brossess              |                  |       |                      |               |                      |          |
| Número de processos   | Tipo de processo |       | Situação             | Questionários | Tipo de fornecimento | A cão    |
| 300002082             | Inscrição        | ,<br> | Questionário Fechado | Lenal         | npo de fornecimento  |          |
| 3000002062            | Inscrição        |       | Questionário Fechado | Técnico       |                      |          |
| 3000002063            | Inscrição        |       | Questionario Fechado | Less          |                      | <u> </u> |
| 300002062             | Inscrição        |       | Questionario Fechado | Legai         |                      | <u>ч</u> |
|                       |                  |       |                      |               |                      |          |
|                       |                  |       |                      |               |                      |          |
|                       |                  |       |                      |               |                      |          |
|                       |                  |       |                      |               |                      |          |
|                       |                  |       |                      |               |                      |          |
|                       |                  |       |                      |               |                      |          |
|                       |                  |       |                      |               | Total da mar         |          |
|                       |                  |       |                      |               | rotal de proc        | essos :  |
|                       |                  |       |                      |               |                      |          |
|                       |                  |       |                      |               |                      |          |
|                       |                  |       |                      |               |                      |          |
|                       |                  |       |                      |               |                      |          |
|                       |                  |       |                      |               |                      |          |
|                       |                  |       |                      |               |                      |          |
|                       |                  |       |                      |               |                      |          |
|                       |                  |       |                      |               |                      |          |

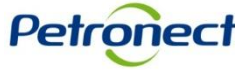

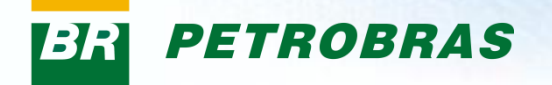

Na sequência, será possível visualizar com mais detalhes o processo selecionado na tela anterior. Esta etapa é dividida em 3 seções: "Cabeçalho", "Questionário" e "Lista de fornecimento".

| Fornecedor: XXXXXXXXXXXXXX                                                                                                    | CNPJ: XXXXXXXXXX Proc                                                       | esso: XXXXXXXXX |
|----------------------------------------------------------------------------------------------------|-----------------------------------------------------------------------------|-----------------|
| Retornar                                                                                                    |                                                                             |                 |
| Cabeçalho                                                                                                    |                                                                             |                 |
| Detalhes Notas                                                                                                    |                                                                             |                 |
| Fornecimento Mais detalhes Tablida hang                                                                                               | Processo Tipo do processo: Inscrição Data da inícia: 42.03.2042.47/22.40    |                 |
| Total de bens       Simplificado:       Completo:       0       Total de serviços       Simplificado:       2       Completo:       0 | Data de inicio: 13.03.2012 17/23:10<br>Data de término: 14.03.2012 13:47:12 |                 |
| Questionário                                                                                                    |                                                                             |                 |
| Tipo de critério Situação                                                                                                    | Data de fechamento                                                          |                 |
| Legal a Questionário Fechado                                                                                                    | 13.03.2012 🔍                                                                |                 |
|                                                                                                    |                                                                             |                 |
| Lista de fornecimento                                                                                                    |                                                                             | =               |
| Lista de fornecimento Critérios necessários por família                                                                               |                                                                             |                 |
| Familia Legal                                                                                                    |                                                                             |                 |

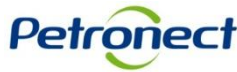

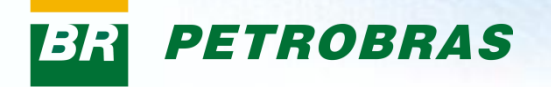

Na seção "Cabeçalho" podem ser apresentadas duas abas:

- "Detalhes": Exibe informações detalhadas do processo em questão;
- "Notas": Exibe as notas e comentários atribuídos no processo de avaliação.

| Fornecedor: XXXXXXXXXXXXXXXX                                                                                                    | CNPJ: XXXXXXXXXXXX Process                                                                                  | o; XXXXXXXXX                                                                                   |        |
|----------------------------------------------------------------------------------------------------|----------------------------------------------------------------------------------------------------|------------------------------------------------------------------------------------------------|--------|
| Retornar                                                                                                    |                                                                                                    |                                                                                                |        |
| Cabeçalho                                                                                                    |                                                                                                    |                                                                                                |        |
| Detalhes Notas                                                                                                    |                                                                                                    |                                                                                                |        |
| Fornecimento                                                                                                    | Processo                                                                                                    |                                                                                                |        |
| Total de bens       Simplificado:     0       Completo:     0       Total de serviços       Simplificado:     2       Completo:     0 | Tipo do pro lesso: Inscrição<br>Data de iníc o: 13.03.2012 17:23:10<br>Data de térnino: 14.03.2012 13:47:12 | A aba "Notas" só será exibida<br>após a avaliação dos<br>questionários e emissão das<br>notas. |        |
| Questionário                                                                                                    |                                                                                                    |                                                                                                |        |
| Tipo de critério Situação                                                                                                    | Data de fechamento                                                                                          |                                                                                                |        |
| Legal 🚔 Questionário Fechado                                                                                                    | 13.03.2012 🔍                                                                                                |                                                                                                |        |
|                                                                                                    |                                                                                                    |                                                                                                |        |
| Lista da fornacimanta                                                                                                    |                                                                                                    |                                                                                                |        |
|                                                                                                    |                                                                                                    | Pe                                                                                             | troneo |

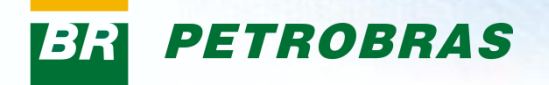

Na aba "Detalhes", ao clicar no botão "Mais detalhes", será aberta uma janela que exibirá as famílias de bens e/ou serviços do processo selecionadas na etapa de "Identificação do Fornecedor" (item "Fornecimento").

| Fornecedor: XXXXXXXXXXXXXXXXX                   | CNPJ: XXXXXXXXXXXXXX                                                                               | Pro        | cesso:          | XXXXXX                | XXX                                                                                           |                                                                                                    |                                                                                                    |                                                                                     |                                                                                          |
|-------------------------------------------------|----------------------------------------------------------------------------------------------------|------------|-----------------|-----------------------|-----------------------------------------------------------------------------------------------|----------------------------------------------------------------------------------------------------|----------------------------------------------------------------------------------------------------|-------------------------------------------------------------------------------------|------------------------------------------------------------------------------------------|
| Retornar                                        |                                                                                                    |            |                 |                       |                                                                                               |                                                                                                    |                                                                                                    |                                                                                     |                                                                                          |
| Cabeçalho                                       |                                                                                                    |            |                 |                       |                                                                                               |                                                                                                    |                                                                                                    |                                                                                     |                                                                                          |
| Detaihes Notas                                  |                                                                                                    |            |                 |                       |                                                                                               |                                                                                                    |                                                                                                    |                                                                                     |                                                                                          |
| Fornecimento                                    | Processo                                                                                           |            |                 |                       |                                                                                               |                                                                                                    |                                                                                                    |                                                                                     |                                                                                          |
| Mais detailhes                                  | Tipo do processo: Inscrição                                                                        |            |                 |                       |                                                                                               |                                                                                                    |                                                                                                    |                                                                                     |                                                                                          |
| Total ce bens<br>Simplifi <mark>l</mark> ado: 0 | Data de início:         13.03.2012 17:23:10           Data de término:         14.03.2012 13:47:12 |            |                 |                       |                                                                                               |                                                                                                    |                                                                                                    |                                                                                     |                                                                                          |
| Comple o:<br>Total c e serviços                 |                                                                                                    |            |                 |                       |                                                                                               |                                                                                                    |                                                                                                    |                                                                                     |                                                                                          |
| Simplifi ado: 2                                 |                                                                                                    |            |                 |                       |                                                                                               |                                                                                                    |                                                                                                    |                                                                                     |                                                                                          |
|                                                 |                                                                                                    |            |                 |                       |                                                                                               |                                                                                                    |                                                                                                    |                                                                                     |                                                                                          |
| Question ário                                   |                                                                                                    |            |                 |                       |                                                                                               |                                                                                                    |                                                                                                    |                                                                                     |                                                                                          |
| Tipo d ; critério Situação Mais detalh          | es                                                                                                 |            |                 |                       |                                                                                               |                                                                                                    |                                                                                                    |                                                                                     | ⊐×                                                                                       |
| Legal @ Questionário Fechado                    | ;50                                                                                                | Código (   | Crítico         | Avaliação Recomendada | UO BS -<br>UNIDADE DE<br>OPERAÇÕES<br>DE<br>EXPLORAÇÃO<br>E PRODUÇÃO<br>DA BACIA DE<br>SANTOS | US RNNE - UNIDADE DE<br>SERVIÇOS COMPARTILHADOS<br>REGIÃO NORTE NORDESTE<br>(AL, AM, BA, CE, MA, PA, PB, PE, RN<br>e SE) | US RSPS -<br>UNIDADE DE<br>SERVIÇOS<br>COMPARTILHADOS<br>REGIONAL SÃO<br>PAULO SUL (GO,<br>MG, MS, PR, RS,<br>SC, SP) | US RSUD -<br>UNIDADE DE<br>SERVIÇOS<br>COMPARTILHADOS<br>REGIÃO SUDESTE<br>(RJ, DF) | UO E&P SEDE<br>- UNIDADE DE<br>OPERAÇÕES<br>DE<br>EXPLORAÇÃO<br>E PRODUÇÃO<br>- SEDE(RJ) |
| 01.50.0                                         | 99 - consultoria/assessoria em projetos de desenvolvimento comunitario (99001320)                  | 99001320 F | PGQMSA-NBR15827 | Documental            | A                                                                                             | A                                                                                                    | A                                                                                                    | A                                                                                   | A                                                                                        |
| 10.50.6                                         | 7 - locacao de imoveis e areas (39001891)                                                          | 99001891 F | PGQMSA-NBR15827 | Documental            | A                                                                                             | A                                                                                                    | A                                                                                                    | A                                                                                   | A                                                                                        |
| Lista de fornecimento                           |                                                                                                    |            |                 |                       |                                                                                               |                                                                                                    |                                                                                                    |                                                                                     |                                                                                          |

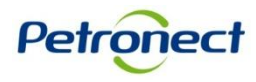

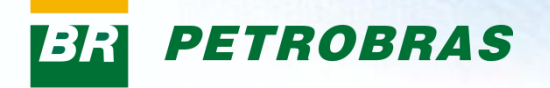

No quadro "Mais detalhes" os seguintes campos serão exibidos. São eles:

- Descrição: família de bens e/ou serviços avaliada no processo.
- Código: número do processo.
- Crítico: grupo de itens de bens e ou serviços completos ou simplificados.
- Avaliação Recomendada: informa o tipo de avaliação.
- Demais campos: são os registros referentes aos locais de fornecimento selecionados pelo fornecedor na etapa de identificação.

| Mais detalhes                                                                           |          |                 |                       |                                                                                               |                                                                                                    |                                                                                                    |                                                                                     |                                                                                          |
|-----------------------------------------------------------------------------------------|----------|-----------------|-----------------------|-----------------------------------------------------------------------------------------------|----------------------------------------------------------------------------------------------------|----------------------------------------------------------------------------------------------------|-------------------------------------------------------------------------------------|------------------------------------------------------------------------------------------|
| Descrição                                                                               | Código   | Crítico         | Avaliação Recomendada | UO BS -<br>UNIDADE DE<br>OPERAÇÕES<br>DE<br>EXPLORAÇÃO<br>E PRODUÇÃO<br>DA BACIA DE<br>SANTOS | US RNNE - UNIDADE DE<br>SERVIÇOS COMPARTILHADOS<br>REGIÃO NORTE NORDESTE<br>(AL,AM,BA,CE,MA,PA,PB,PE,RN<br>e SE) | US RSPS -<br>UNIDADE DE<br>SERVIÇOS<br>COMPARTILHADOS<br>REGIONAL SÃO<br>PAULO SUL (GO,<br>MG, MS, PR, RS,<br>SC, SP) | US RSUD -<br>UNIDADE DE<br>SERVIÇOS<br>COMPARTILHADOS<br>REGIÃO SUDESTE<br>(RJ, DF) | UO E&P SEDE<br>- UNIDADE DE<br>OPERAÇÕES<br>DE<br>EXPLORAÇÃO<br>E PRODUÇÃO<br>- SEDE(RJ) |
| 01.50.09 - consultoria/assessoria em projetos de desenvolvimento comunitario (99001320) | 99001320 | PGQMSA-NBR15827 | Documental            | А                                                                                             | A                                                                                                    | A                                                                                                    | A                                                                                   | А                                                                                        |
| 10.50.67 - locacao de imoveis e areas (99001891)                                        | 99001891 | PGQMSA-NBR15827 | Documental            | А                                                                                             | A                                                                                                    | A                                                                                                    | A                                                                                   | А                                                                                        |
|                                                                                         |          |                 |                       |                                                                                               |                                                                                                    |                                                                                                    |                                                                                     |                                                                                          |
| •                                                                                       |          |                 |                       |                                                                                               |                                                                                                    |                                                                                                    |                                                                                     |                                                                                          |
|                                                                                         |          |                 |                       | Apó<br>informa<br>clicar                                                                      | s visualizar as<br>ções disponív<br>no botão "Ok                                                                 | 6<br>/eis,<br>(".                                                                                                    |                                                                                     | ОК:                                                                                      |
|                                                                                         |          |                 |                       |                                                                                               |                                                                                                    |                                                                                                    | Pet                                                                                 | ronec                                                                                    |

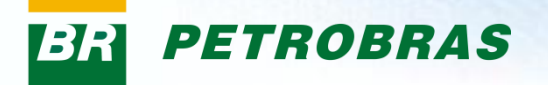

O **Status** está vinculado a família de bens e/ou serviços que compõe a lista de fornecimento de uma empresa. Varia de acordo com os resultados da avaliação:

- Aprovado (A): é atribuído ao item de fornecimento avaliado em todos os critérios necessários (CORP:TEC, GER, ECO, LEG, CRED REG: TEC e LEG) e obteve nota satisfatória. Registro Simplificado não emite CRCC e tem status A;
- 2. Qualificado Tecnicamente (Q): é atribuído ao escopo de fornecimento dos fornecedores de materiais (bens) e/ou serviços que tiverem sua inscrição ou renovação aprovada apenas nos aspectos técnicos, ou seja, os Critérios técnico, SMS e Gerencial;
- **3. Reprovado** (R): é atribuído aos itens de fornecimento que não obtiveram nota satisfatória nos Critérios de qualificação técnica;
- **4. Cancelado** (X): é atribuído aos itens de fornecimento cancelados por solicitação da empresa ou por definição da Petrobras.

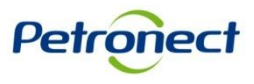

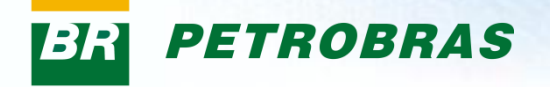

Após visualizar as informações sobre o processo, o usuário poderá acessar a aba "Notas".

Esta aba tem como finalidade apresentar as informações atribuídas ao processo, como notas e comentários. Para isto, basta selecionar uma das opções da tabela, como na imagem abaixo.

| C | abeçalho                                                          |                                      |                                   |                                       |       |       |        |                           |                                                           |       |   |        |
|---|-------------------------------------------------------------------|--------------------------------------|-----------------------------------|---------------------------------------|-------|-------|--------|---------------------------|-----------------------------------------------------------|-------|---|--------|
|   | Detalhes                                                          | Notas                                |                                   |                                       |       |       |        |                           |                                                           |       |   |        |
|   | <ul> <li>Documental</li> <li>Presencial</li> <li>Final</li> </ul> | ]                                    |                                   |                                       |       |       |        |                           |                                                           |       |   |        |
|   |                                                                   |                                      |                                   |                                       | Notas |       |        |                           |                                                           | Notas |   | Сог    |
|   | •                                                                 | UO BS - UNIDADE DE OPERAÇÕES [       | E EXPLORAÇÃO E PRODUÇÃO DA        | BACIA DE SANTOS                       |       | -     |        | Legal                     |                                                           | 10,00 | P |        |
|   | •                                                                 | 01.50.09 - consultoria/assessoria er | projetos de desenvolvimento com   | unitario (99001320)                   |       | •     |        | Termos e Declarações      |                                                           | 10,00 | P |        |
|   |                                                                   | Legal                                |                                   |                                       | 10,00 |       | •      | Termo de Responsabilidade | Social - SA 8.000.                                        | 10,00 | P |        |
|   | •                                                                 | 10.50.67 - locacao de imoveis e area | s (99001891)                      |                                       |       |       | •      | Termo de Compromisso em   | SMS.                                                      | 10,00 | P |        |
|   | •                                                                 | Legal                                |                                   |                                       | 10.00 |       | •      | Termo de Compromisso par  | a Pessoa Jurídica                                         | 10,00 | P |        |
|   | •                                                                 | US RNNE - UNIDADE DE SERVIÇOS (      | OMPARTILHADOS REGIÃO NORT         | Notas relaciona                       | ech   | ລຸດຣ  | tii    | ah son                    |                                                           | 10,00 | P |        |
|   | •                                                                 | 01.50.09 - consultoria/assessoria er | projetos de desenvolvimento cor   |                                       | uas   | a03   | u      | p03 ue                    | e de Conta Corrente                                       | 10,00 | P |        |
|   | •                                                                 | Legal                                |                                   | avaliaçã                              | ão fe | eita: |        |                           | scal                                                      | 10,00 | P |        |
|   | •                                                                 | 10.50.67 - locacao de imoveis e area | s (99001891)                      | · · · · · · · · · · · · · · · · · · · |       | ~     |        | •.                        | s Relativos a Tributos Federais e à Dívida Ativa da União | 10,00 | P |        |
|   | •                                                                 | Legal                                |                                   | Documental: av                        | valia | ção   | ) fe   | eita sem                  | im o FGTS                                                 | 10,00 | P |        |
|   | •                                                                 | US RSPS - UNIDADE DE SERVIÇOS (      | OMPARTILHADOS REGIONAL SÃ         | procopoa                              | 40.0  | vali  | ~~     | lor                       | (CND) com o INSS                                          | 10,00 | P |        |
|   | •                                                                 | 01.50.09 - consultoria/assessoria er | projetos de desenvolvimento cor   | presença                              | uu a  | vall  | au     | JUI.                      |                                                           | 10,00 | P |        |
|   | · ·                                                               | Legal                                |                                   | Presencial: no                        | h et  | ഫറ    | rr2    | anta da                   | ontribuintes do Município(CCM) ou Alvará de Localização   | 10,00 | P |        |
|   | •                                                                 | 10.50.67 - locacao de imoveis e area | as (99001891)                     |                                       | na u  | 000   |        |                           |                                                           | 10,00 | P |        |
|   | · ·                                                               | Legal                                |                                   | avaliação                             | pre   | sen   | Cia    | al.                       | /Registro Civil PJ                                        | 10,00 | P |        |
|   | •                                                                 | US RSUD - UNIDADE DE SERVIÇOS (      | COMPARTILHADOS REGIÃO SUDE        |                                       | •     |       |        |                           | ria de capacidade jurídica de Sociedade Anônima           | 10,00 | P |        |
|   | •                                                                 | 01.50.09 - consultoria/assessoria en | n projetos de desenvolvimento cor | Final: nota fir                       | nal d | a av  | ٧a     | liação                    | a alteração contratual/estatutária                        | 10,00 | P |        |
|   | · ·                                                               | Legal                                |                                   | documental                            | ~     | roo   | -<br>- |                           |                                                           |       |   |        |
|   | •                                                                 | 10.50.67 - locacao de imoveis e area | as (99001891)                     | uocumentai                            | ou    | Jies  | e      | iciai.                    |                                                           |       |   |        |
|   | •                                                                 | Legal                                |                                   |                                       |       |       |        |                           |                                                           |       |   |        |
|   | •                                                                 | UO E&P SEDE - UNIDADE DE OPERA       | ÇÕES DE EXPLORAÇÃO E PRODUÇ       | AU - SEDE(RS)                         |       |       |        |                           |                                                           |       |   |        |
|   | -                                                                 | 01.50.09 - consultoria/assessoria en | n projetos de desenvolvimento com | unitario (99001320)                   |       |       |        |                           |                                                           |       |   | ▼<br>▶ |
|   |                                                                   |                                      |                                   |                                       |       |       |        |                           |                                                           |       | _ | *      |

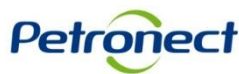

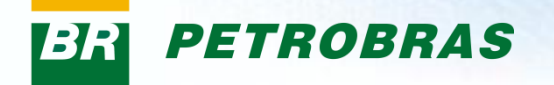

A seção "Questionário" lista os questionários do Critério de avaliação e suas respectivas situações.

Para visualizar um questionário, clique na imagem 🔍 ao final da linha selecionada.

| Fornecedor:XXXXXXXXXXXXXXXX                                                                                                    | CNPJ: XXXXXXXXXX PI                                                                                                    | rocesso: XXXXXXXXX                                                                                      |
|----------------------------------------------------------------------------------------------------|----------------------------------------------------------------------------------------------------|----------------------------------------------------------------------------------------------------|
| Retornar                                                                                                    |                                                                                                    |                                                                                                    |
| Cabeçalho                                                                                                    |                                                                                                    |                                                                                                    |
| Detailhes     Notas       Fornecimento     Mais detalhes       Mais detalhes     0       Total de bens     0       Simplificado:     0       Completo:     0       Total de serviços     0       Simplificado:     2       Completo:     0 | Processo         Tipo do processo:       Inscrição         Data de início:       13.03.2012 17:23:10         Data de término:       14.03.2012 13:47:12 | As seguintes legendas poderão aparecer<br>neste campo:<br>- Aberto para Edição<br>- Fechado para Edição |
| Questionário                                                                                                    |                                                                                                    |                                                                                                    |
| Tipo de critério Situação                                                                                                    | Data de fechamento                                                                                                    |                                                                                                    |
| Legal 🚇 Questionário Fechado                                                                                                    | 13.03.2012                                                                                                    | 2                                                                                                    |
| Lista de fornecimento                                                                                                    |                                                                                                    |                                                                                                    |
|                                                                                                    |                                                                                                    |                                                                                                    |
|                                                                                                    |                                                                                                    | Petrope                                                                                                 |

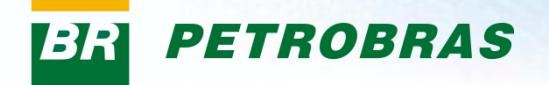

A tela seguinte mostrará o questionário de um determinado critério (conforme selecionado na tela anterior) com sua lista de indicadores e requisitos relacionados. Clicando em cada questionário, é possível acessar seus requisitos e informações inseridas.

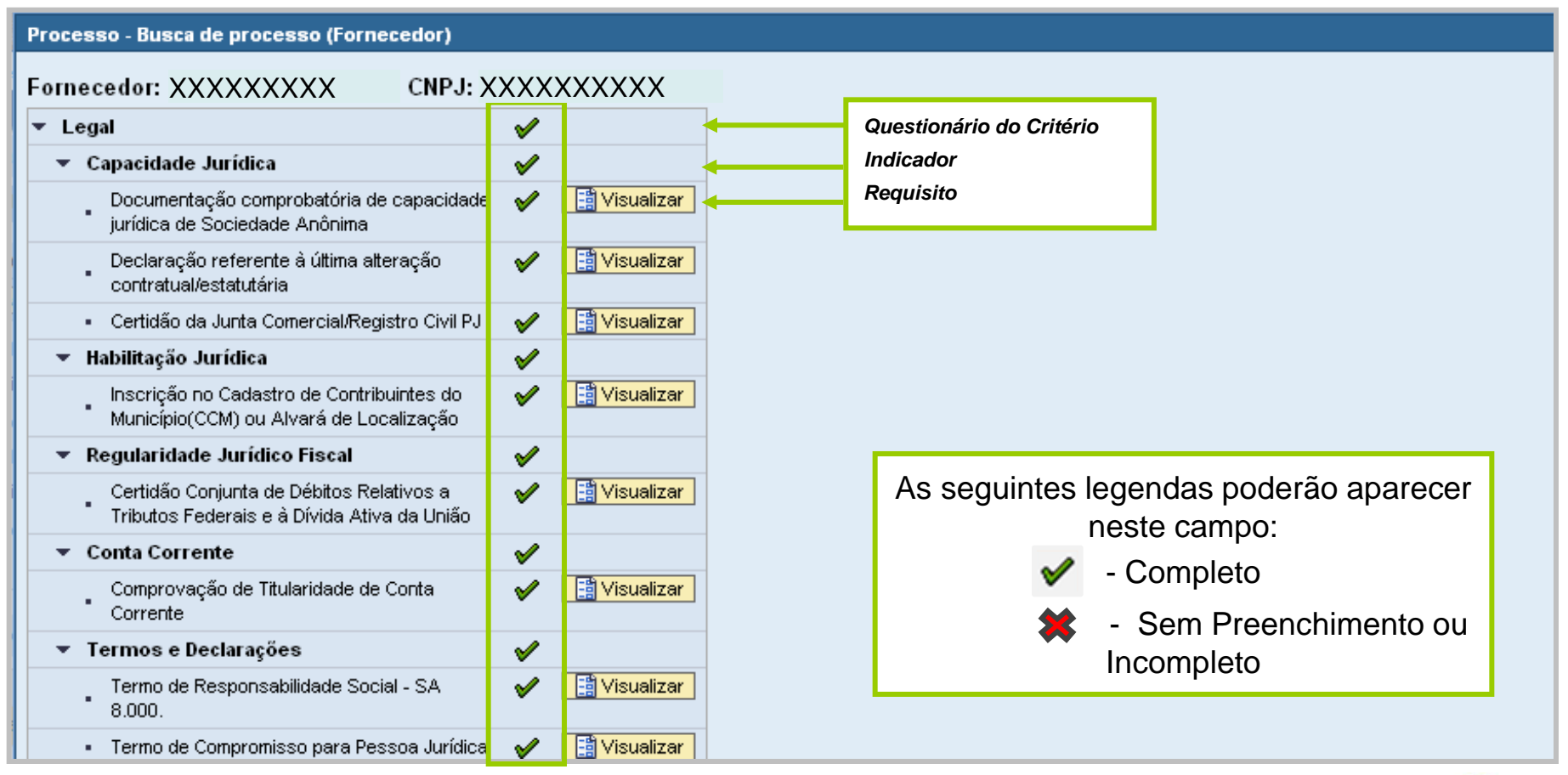

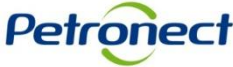

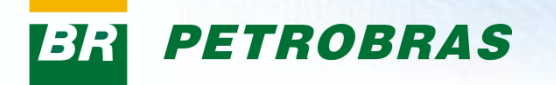

Na seção "Lista de fornecimento", serão encontradas as famílias de bens e/ou serviços selecionadas na etapa de "Identificação do Fornecedor", segmentadas por registro (Completo e/ou Simplificado).

| Questionár                   | ю                     |                                                                                                    |         |                                                                                                |  |
|------------------------------|-----------------------|----------------------------------------------------------------------------------------------------|---------|------------------------------------------------------------------------------------------------|--|
| Tipo de c<br>Legal           | ritério               | Situação Data de feo<br>Questionário Fechado 13.03.2012                                                                                                    | hamento |                                                                                                |  |
| Lista de for<br>Lista de for | neciment<br>necimento | Critérios necessários por família                                                                                                    | Land    |                                                                                                |  |
| Completo<br>Simplifica       | do                    | Parilina         01.50.09 - consultoria/assessoria em projetos de desenvolvimento comunitario (99001320)         10.50.67 - locacao de imoveis e areas (99001891) |         | Clicando em um dos registros são                                                               |  |
|                              |                       |                                                                                                    |         | atrelados ao processo. Ao lado de cada<br>família serão exibidos os critérios de<br>avaliação. |  |

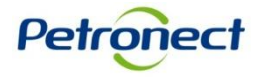

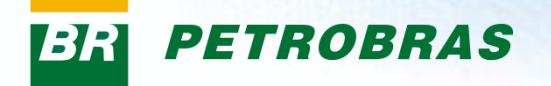

Ainda na seção "Lista de Fornecimento", é possível observar quais são os critério atrelados ao item de fornecimento.

| Questionário          |                                                                                                    |                    |   |
|-----------------------|----------------------------------------------------------------------------------------------------|--------------------|---|
| Tipo de critério      | Situação                                                                                                    | Data de fechamento |   |
| Legal 🔒               | Questionário Fechado                                                                                                    | 13.03.2012         | 2 |
|                       |                                                                                                    |                    |   |
|                       |                                                                                                    |                    |   |
|                       |                                                                                                    |                    |   |
|                       |                                                                                                    |                    | _ |
|                       |                                                                                                    |                    |   |
| Lista de fornecimento | o                                                                                                    |                    |   |
| Lista de fornecimento | Critérios necessários por família                                                                                              |                    |   |
| Completo              | Família                                                                                                    | Legal              |   |
| Simplificado          | 01.50.09 - consultoria/assessoria em projetos de desenvolvimento comunitar<br>10.50.67 - locacao de impyeis e areas (99001891) | rio (99001320) 🔽   |   |
|                       |                                                                                                    | <b>⊻</b>           |   |
|                       |                                                                                                    |                    |   |

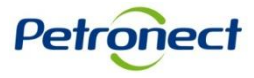

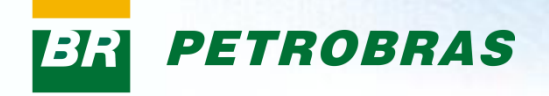

# Parabéns! Você completou seu curso com sucesso. Para sair, feche esta tela.

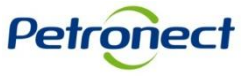

www.petronect.com.br